## Wizer

## At a Glance...

- Create digital, interactive
   worksheets and assign to your
   students
- Permits a range of response types
- integrates well with Google Classroom
- Free account offers plenty of options

## Access It At...

http://wizer.me

Required Knowledge...

Basic MS Windows, WCPSS Wake ID login information

## Username / Password

- Create your own, or use your WCPSS Google account to login
- Students do not need account, just a code

In your web browser, load http://wizer.com - works best in Chrome

Log in Join

Look at the upper right area. You can "Join" if you wish, but it may be easier to just choose to "Log in" - and use your WCPSS Google account to login.

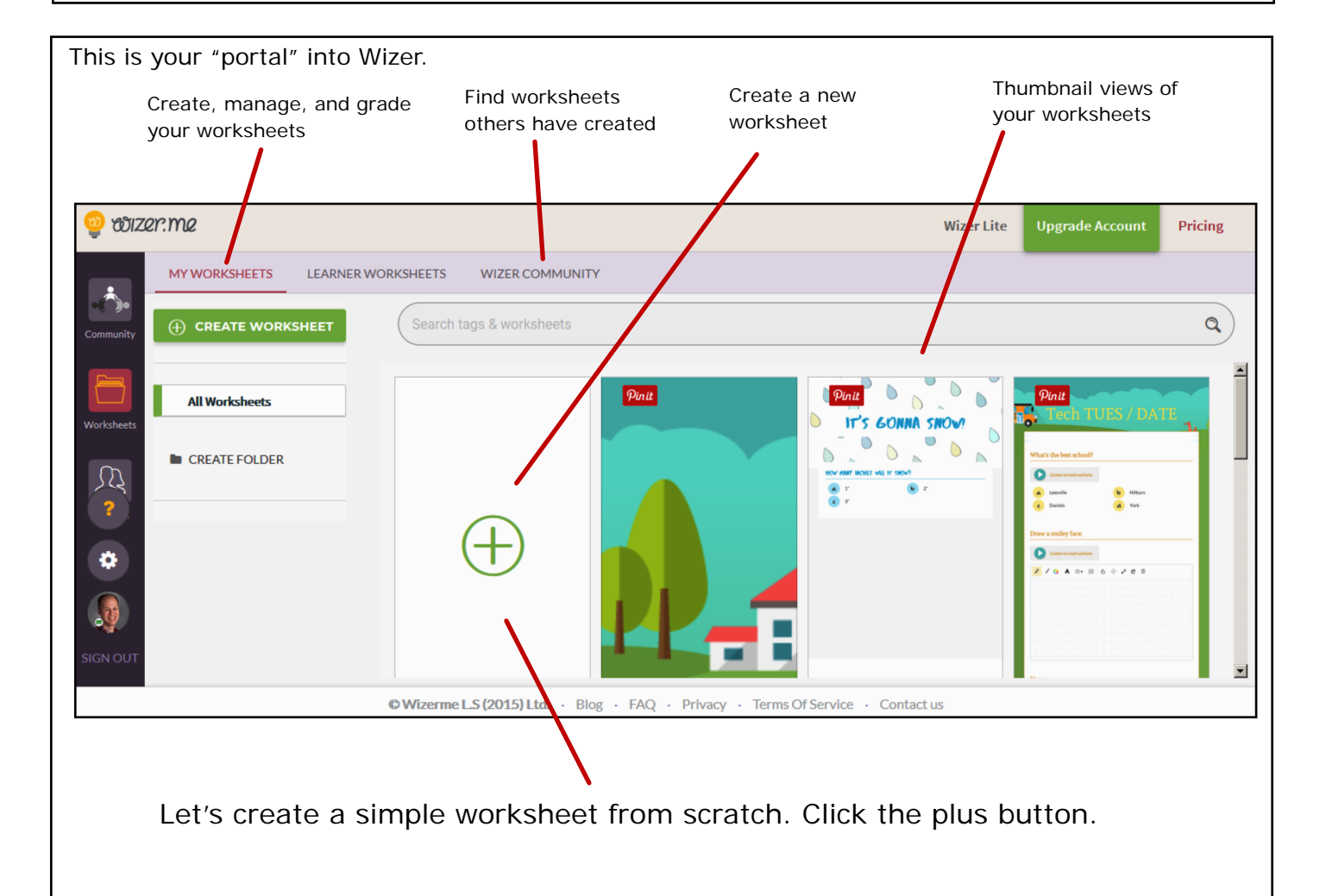

A Good Approach...

With the free Wizer account, you cannot have multiple "classes." So, if you're wanting to assign the same worksheet to multiple classes, it may be best to create (or duplicate) a worksheet for each of your classes. (more on how to do this later).

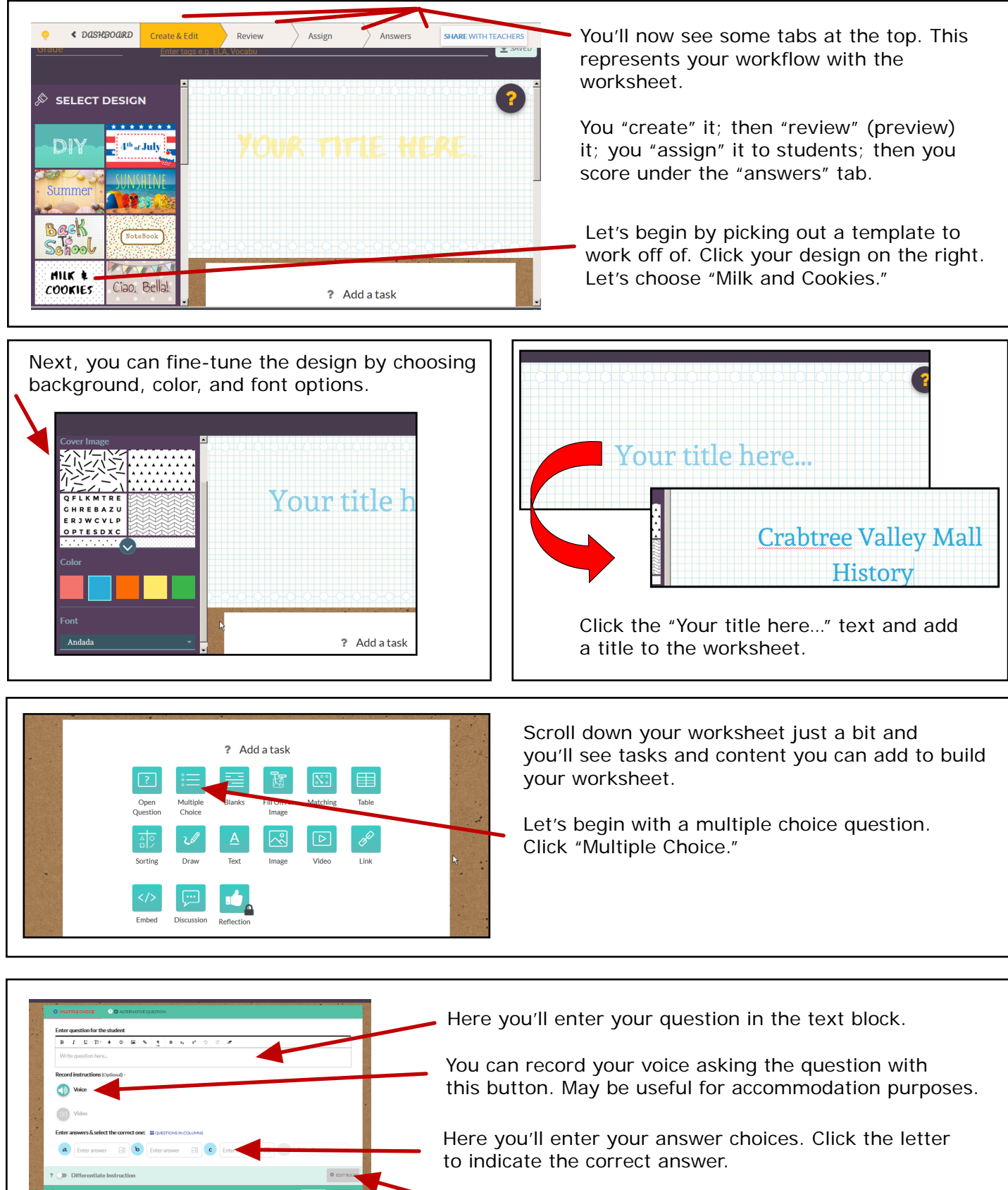

Note the option to differentiate is only for paid accounts.

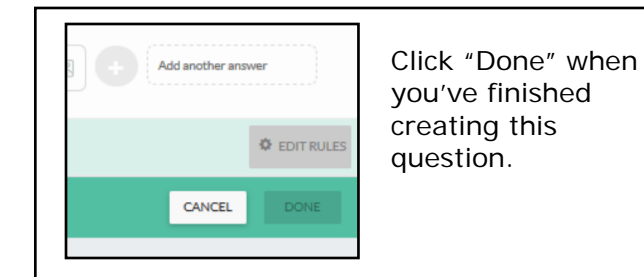

Next, you'll create your next question. Create as many questions as you like. There are a variety of choices - from label a picture to matching.

Continue creating questions until you have finished the worksheet.

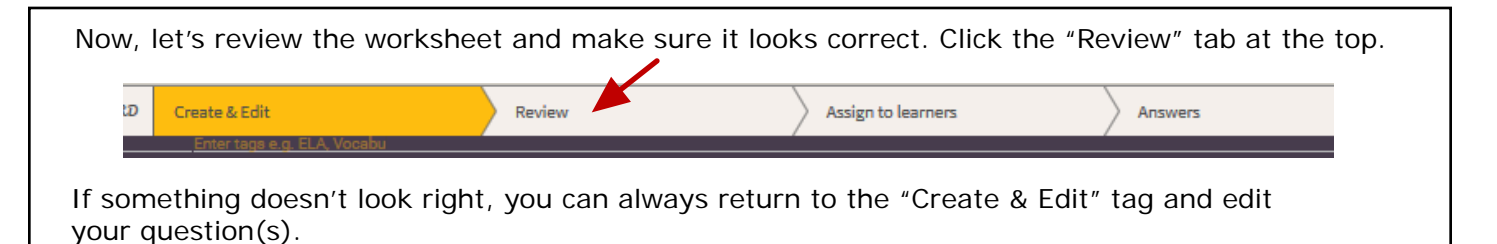

Create & Edit Enter tage a cd. ELA Vocabu Once it looks good, click the "Assign to learners" tab at the top.

|                                          |                                                                     | 12                         |    | You can assign to your students in                                                                  |  |  |
|------------------------------------------|---------------------------------------------------------------------|----------------------------|----|----------------------------------------------------------------------------------------------------|--|--|
| LINKS                                    |                                                                     | CLASS                      |    | different ways                                                                                      |  |  |
| Name                                     | Assign to students                                                  | Settings                   |    | <ul> <li>Share via Google Classroom</li> </ul>                                                      |  |  |
| Untitled                                 | 🔺 🧐 🔗                                                               | Open                       | Ì  | Share via Edmodo                                                                                    |  |  |
|                                          | PIN                                                                 | Shuffle questions          |    | Share via link (likely the easiest) -<br>just give students the link                                |  |  |
|                                          | Create another as                                                   | signment                   |    | Share by giving students a PIN number                                                               |  |  |
| Automatic feed                           | back to students - save time                                        |                            | NO | Embed this worksheet on another website                                                             |  |  |
| Send students imr<br>They will see it on | nediate feedback for auto-check<br>the worksheet after submitting f | questions.<br>heir answer. |    | Turn this option ON to permit stude<br>to see the correct answer after<br>submitting the worksheet. |  |  |

|   | As your students complete the worksheet, their answers will show up in the "Answers" tab at the top |          |           |                    |         |   |  |  |  |  |  |
|---|----------------------------------------------------------------------------------------------------|----------|-----------|--------------------|---------|---|--|--|--|--|--|
|   |                                                                                                    |          |           |                    |         |   |  |  |  |  |  |
| ສ | Create & Edit                                                                                       | Review   | $\rangle$ | Assign to learners | Answers | ▼ |  |  |  |  |  |
|   | Enter tags e.g. El A. Vocabu                                                                        | ,,,,,,,, | /         | /                  | /       |   |  |  |  |  |  |

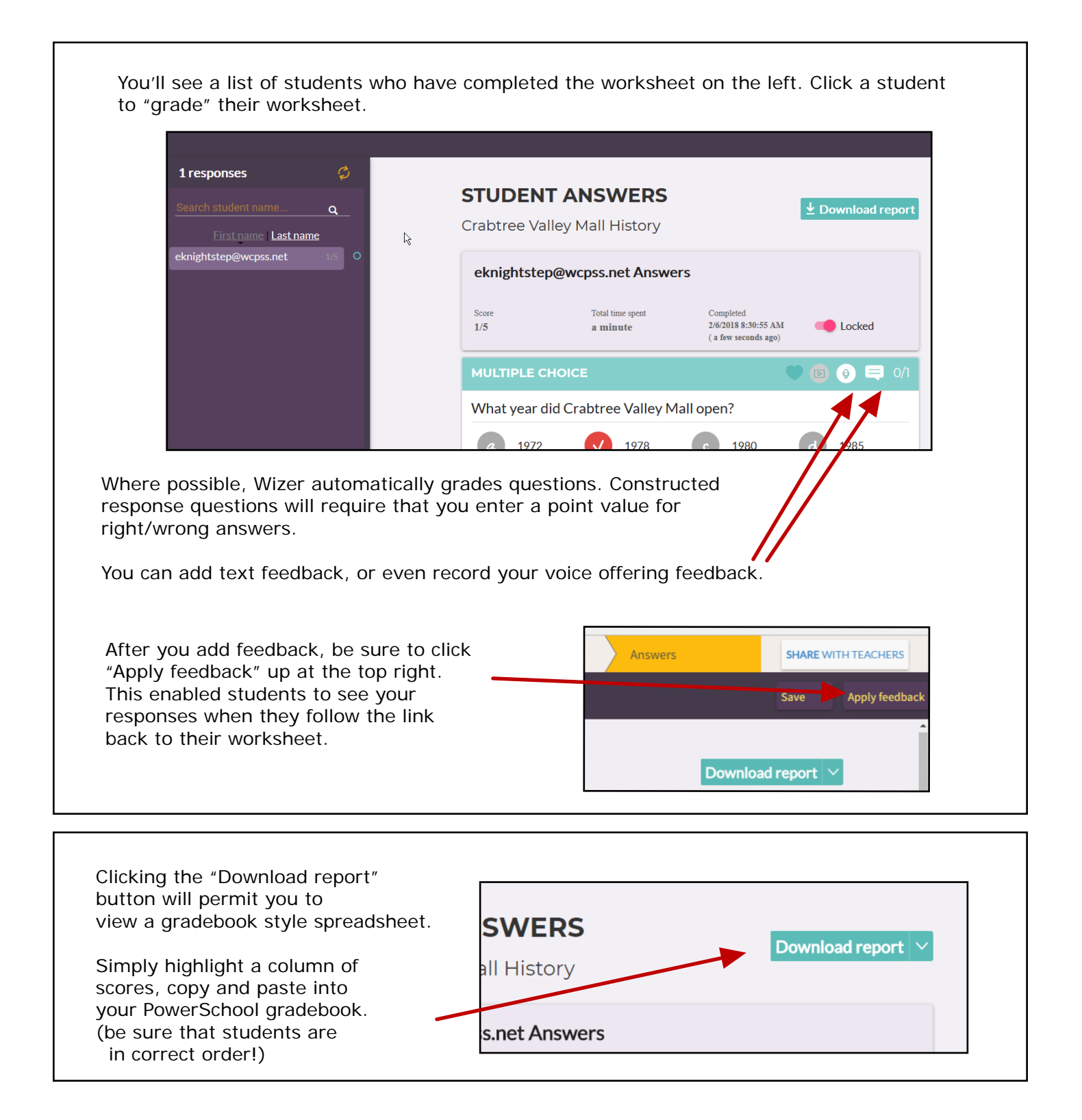

After you create a worksheet, you may want to try "assigning" it to a fellow teacher (or sample student) to insure the worksheet (and feedback) plays out as you want it to.

There are many other features not discussed in this quick-start tutorial.

Try experimenting!